# IBM iACCESS CLIENT SOLUTIONS

**Printer Session Guide** 

October 2019

Step by Step Instructions to configure printer sessions IBM iAccess Client Solutions

Macomb Intermediate School District Help@misd.net

### **MUST READ BEFORE CONFIGURING A SESSION!!**

Unfortunately there is not a "one size fits all" when it comes to printing from an ACS (Access Client Solutions). We recommend to always check for the newest version of the IBM iAccess Client software located here on our website: <u>https://www.misd.net/mt/CoreBusinessSystems.html</u>

There are two Main options for configuring a Printer session with your ACS Client.

- The Java Print Option Best at printing reports, but will also print Overlays such as Purchase Orders, Checks, and Invoices.
- The Host Print Transform Option Best Printing Overlays such as Purchase Orders, Checks, and Invoices, but will also print reports.

**NOTE:** Both options work best with **Universal Print Drivers** for your printer and is recommended by IBM Support. If one of the options does not work please try the other option. In some cases you may need to adjust printer settings within the printer itself also. For example: default tray, paper types, tray sizes and orientations, etc.

### JAVA PRINT OPTION

Open the IBM iAccess Client Solutions

Under the Management Section, Select "5250 session Manager"

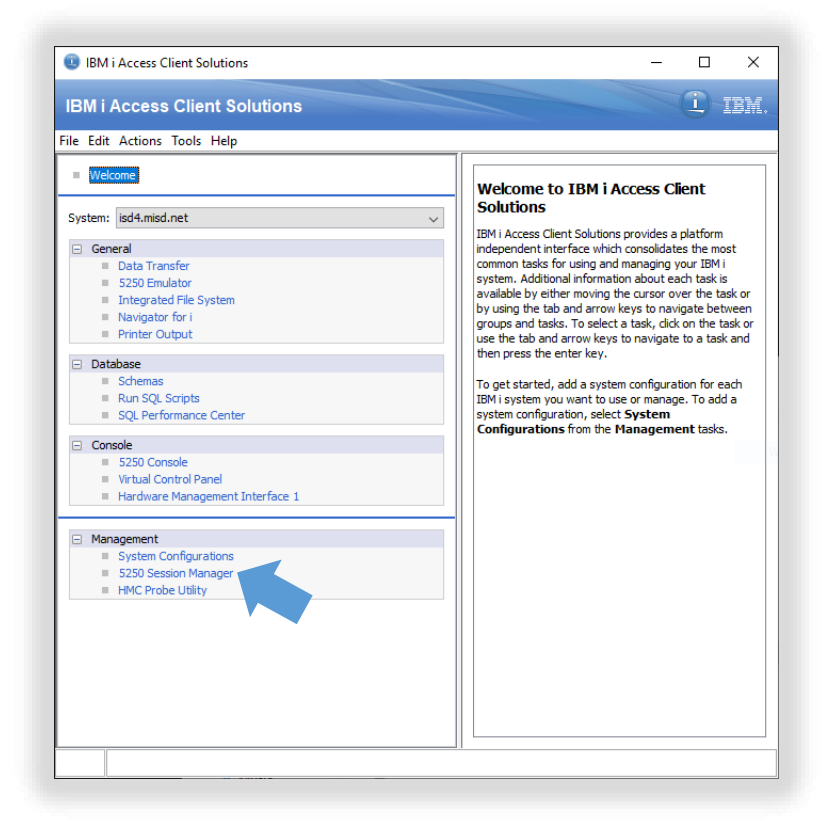

#### Click on "New Printer Session"

| Conformal Continue  |                       |
|---------------------|-----------------------|
| Configured Sessions |                       |
|                     | Start                 |
| <b></b>             | New Display Session   |
| DISPLAY             | New Printer Session   |
|                     | New Multiple Sessions |
|                     |                       |
|                     |                       |

Session Name Field: Your User's Printer Session Name (Example: ISDPRT)

Destination Address Field: ISD5.MISD.NET

#### **Destination Port Field:** 992

Workstation ID Field: Your User's Printer Session Name (Example: ISDPRT)

| Connection                                             | Connection          |                             |
|--------------------------------------------------------|---------------------|-----------------------------|
| Advanced<br>OS/400 Options                             | Session Name        | ISDPRT                      |
| Backup Servers<br>TLS/SSL                              | Destination Address | ISD5.MISD.NET               |
| SLP                                                    | Destination Port    | 992                         |
| <ul> <li>Preferences</li> <li>Start Options</li> </ul> | Protocol            | Use IBM i Access Client Sol |
| Printer Setup                                          | Workstation ID      | ISDPRT Generate             |
| i uge betup                                            | Host Code Page      | 037 United State            |
|                                                        | Auto-Connect        |                             |
|                                                        | Auto-Reconnect      | ● Yes ○ No                  |
|                                                        |                     |                             |
|                                                        |                     |                             |
|                                                        |                     |                             |
|                                                        |                     |                             |
|                                                        |                     |                             |
|                                                        |                     |                             |
|                                                        |                     |                             |

Choose "Printer Setup" then Select "Other" and click "Select Printer"

|                                              | Printer Setup                                                                    |                               |
|----------------------------------------------|----------------------------------------------------------------------------------|-------------------------------|
| Advanced<br>OS/400 Options<br>Backup Servers | Print to                                                                         | Windows Printer 🗸 🗸           |
| TLS/SSL<br>SLP                               | Choose Windows Printer                                                           | ◯ Use Default ) Other         |
| Preferences     Start Options                | Windows Printer Name                                                             | Microsoft XPS Document Writer |
| Language                                     |                                                                                  | Select Printer                |
| Page Setup                                   | rint-to-File<br>Separate Files<br>File Path and Name<br>Printer Definition Table | ○ Yes ● No                    |
|                                              | Use Printer Definition Table                                                     | ⊖Yes                          |
|                                              | Printer Definition Table                                                         | Basic ASCII text mode 🗸 🤟     |
|                                              | Printer Name                                                                     | LPT1                          |
|                                              | Inactivity Time (secs)                                                           | 10                            |
|                                              |                                                                                  |                               |

| Connect    | tion                 | Printer Setup                    |                 |   |
|------------|----------------------|----------------------------------|-----------------|---|
| Adv<br>OS/ | anced<br>400 Options | Print to                         | Windows Printer | ~ |
| E          |                      | Pi                               | rint Setup      |   |
|            | - Printer            |                                  |                 |   |
| refe       | Name:                | Room 100B                        | Properties      |   |
| <u>L</u>   | Status:              | Fax                              |                 |   |
| rint       | Type:                | LCP-SPARE2                       |                 |   |
| aye        | Where:               | Mackinac<br>Microsoft XPS Docume | ent Writer      |   |
|            | Comment:             | Room 100B                        | I R ( TTTROD )  |   |
|            |                      | Room 103B<br>Room 104            |                 |   |
|            | Paper                | Room 201B                        | tion            |   |
|            | Size:                | Room 202                         | Portrait        |   |
|            | Source               | Room 205<br>Boom 206             | C Landscape     |   |
|            | Jource.              | Room 207                         |                 | ~ |
|            |                      | -                                |                 |   |
|            | Network              |                                  | OK Cancel       |   |
| 1          |                      |                                  |                 |   |
|            |                      |                                  |                 |   |
|            |                      |                                  |                 |   |
|            |                      | ОК                               | Cancel Help     |   |
|            |                      |                                  | ten ten ten te  |   |

#### Select your Printer from the list and Click "OK"

#### Choose OS/400 Options, then make sure "Use HPT" is set to "No"

| onnection OS/400   | ) Options          |                       |        |
|--------------------|--------------------|-----------------------|--------|
| -Advanced Mess     | sage Queue         | QSYSOPR               |        |
| Backup Servers Que | ue Library         | *LIBL                 |        |
| -SLP Host          | Font               | [11] Courier          | ×.     |
| erences Host       | t Print Transform  | - Luissen             |        |
| ter Setup Use      | HPT                | 🔿 Yes 💿 No 🦯          |        |
| e Setup<br>Print   | er Manufacturer    | IBM                   | Ý      |
| Print              | er Model           | IBM 4201-1 Proprinter | Y      |
| Pape               | er Size (Source 1) | Default               | Ý      |
| Pape               | er Size (Source 2) | Default               | ~      |
| Enve               | elope Size         | Default               | $\sim$ |
| ASC                | II Code-Page 899   | 🔿 Yes 💿 No            |        |
| Use                | Customizing Object | 🔘 Yes 🔘 No            |        |
| Cust               | omizing Object     | *NONE                 |        |
| Obje               | ect Library        | *LIBL                 |        |

Choose Page Setup, then Select "Yes" for "Use Java Print Service"

Select "Yes" for "Automatic Page Orientation"

Select "Yes" for "Best Fit"

Change the Font Name to "IBM3270"

|                                                                                                    | MI                                                                                                    | SSPECA                                                       | × |
|----------------------------------------------------------------------------------------------------|----------------------------------------------------------------------------------------------------|--------------------------------------------------------------|---|
| Connection<br>- Advanced<br>- OS/400 Options<br>- Backup Servers<br>- TLS/SSL<br>- SLP<br>- Preferences<br>- Start Options<br>- Printer Setup<br>- Page Setup | MI<br>Page Setup<br>Use Java Print Service<br>Automatic Page Orientation<br>Best Fit<br>Font Name<br>Font Style | SSPECA<br>Yes No<br>Yes No<br>IBM3270<br>Plain<br>Page Setup | × |
|                                                                                                    | OK C                                                                                                    | Cancel Help                                                  |   |

#### Select "Page Setup..."

|                | MI                                                                                                    | SSPECA                                                      | × |
|----------------|----------------------------------------------------------------------------------------------------|-------------------------------------------------------------|---|
| Connection<br> | MI<br>Page Setup<br>Use Java Print Service<br>Automatic Page Orientation<br>Best Fit<br>Font Name<br>Font Style | SSPECA<br>Yes No<br>Yes No<br>BM3270<br>Plain<br>Page Setup | × |
|                | OK                                                                                                    | Cancel Help                                                 |   |

Change all the Margins to 0.25 & Select "OK"

| 1edia      |                      |                 |          |
|------------|----------------------|-----------------|----------|
| Size:      | Letter               |                 | <b>~</b> |
| Source:    | Automatically Select |                 | ~        |
| Drientatio | n                    | Margins         |          |
| A          | Portrait             |                 |          |
| _          |                      | left (in) right | (in)     |
| A          | 🔿 Landscape          | 0.25 0.25       |          |
| Y          | 🔿 Reverse Portrait   | top (in) botto  | om (in)  |
| _          |                      | 0.25 0.25       | ;        |
| A          | O Reverse Landscap   |                 |          |
|            |                      |                 |          |

| ~       |
|---------|
| enerate |
| ~       |
|         |
|         |
|         |
|         |
|         |
|         |
|         |
|         |

Now the Printer Session is Connected

Go to "File" then "Save As" to save the Session

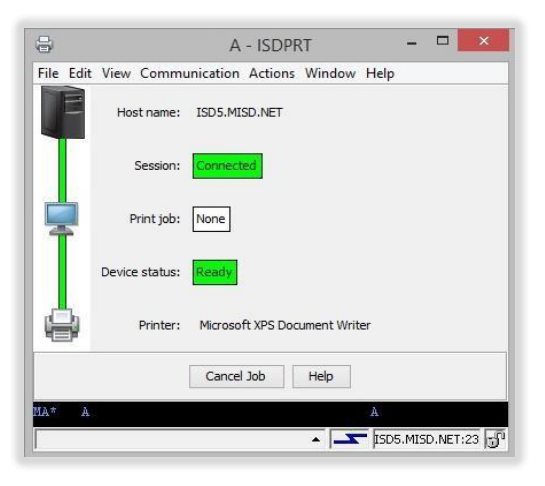

Click "OK"

## Host Print Transform Option

Session Name Field: Your User's Printer Session Name (Example: ISDPRT)

Destination Address Field: ISD5.MISD.NET

#### **Destination Port Field:** 992

Workstation ID Field: Your User's Printer Session Name (Example: ISDPRT)

| Connection                   | Connection          |                                        |
|------------------------------|---------------------|----------------------------------------|
| Advanced<br>OS/400 Options   | Session Name        | ISDPRT                                 |
| Backup Servers<br>TLS/SSL    | Destination Address | ISD5.MISD.NET                          |
| SLP                          | Destination Port    | 992                                    |
| Preferences<br>Start Options | Protocol            | Use IBM i Access Client Solutions, set |
| Printer Setup<br>Page Setup  | Workstation ID      | ISDPRT Generate                        |
|                              | Host Code Page      | 037 United States                      |
|                              | Auto-Connect        | ● Yes ○ No                             |
|                              | Auto-Reconnect      | ● Yes ○ No                             |
|                              |                     |                                        |

Choose "Printer Setup" then Select "Other" and click "Select Printer"

| Connection                 | Printer Setup                |                               |
|----------------------------|------------------------------|-------------------------------|
| Advanced<br>OS/400 Options | Print to                     | Windows Printer 🗸 🗸           |
| Backup Servers             | Windows Printer              | 1                             |
| TLS/SSL<br>SLP             | Choose Windows Printer       | 🔿 Use Default 💿 Other         |
| Preferences                | Windows Printer Name         | Microsoft XPS Document Writer |
| Language                   |                              | Select Printer                |
| Printer Setup              | Skint-to-File                |                               |
|                            | Separate Files               | ) Yes ( No                    |
|                            | File Path and Name           |                               |
|                            | Printer Definition Table     |                               |
|                            | Use Printer Definition Table | ⊖Yes                          |
|                            | Printer Definition Table     | Basic ASCII text mode 🛛 🗸     |
|                            | Printer Name                 | LPT1                          |
|                            | Inactivity Time (secs)       | 10                            |
|                            |                              |                               |

#### Select your Printer from the list and Click "OK"

| nection          |               | Printer Setup                    |            |              |   |
|------------------|---------------|----------------------------------|------------|--------------|---|
| Advano<br>DS/400 | ed<br>Options | Print to                         | Windows    | Printer      | ~ |
|                  |               | Pi                               | rint Setup | ×            |   |
|                  | Printer       |                                  |            |              |   |
|                  | Name:         | Room 100B                        |            | ✓ Properties |   |
|                  | Status:       | Fax                              |            |              |   |
|                  | Type:         | LCP-SPARE2                       |            |              |   |
|                  | Where:        | Mackinac<br>Microsoft XPS Docume | ent Writer |              |   |
|                  | Comment:      | Room 100B                        |            |              |   |
|                  | Papar         | Room 104                         |            | ation        |   |
|                  | гарег         | Room 201B                        |            |              |   |
|                  | Size:         | Room 203                         |            | Portrait     |   |
|                  | Source:       | Room 205<br>Room 206             |            |              |   |
|                  |               | Room 207                         |            |              | ~ |
| 1                | AL 7          | 1                                |            | 01/ 0        |   |
| -                | Network       | •                                |            |              |   |
|                  | 110           |                                  |            |              |   |
|                  |               |                                  |            |              |   |
|                  |               |                                  |            |              |   |

Click "OS/400 Options"

Click Yes for "Use HPT"

Click No for "Use Customizing Object"

| Connection     Advanced     OS/400 Options     Backup Servers     TLS/SEL     SLP     Preferences     Start Options     Printer Setup     Page Setup | OS/400 Options         |                                       |
|----------------------------------------------------------------------------------------------------|------------------------|---------------------------------------|
|                                                                                                    | Message Queue          | QSYSOPR                               |
|                                                                                                    | Queue Library          | *LIBL                                 |
|                                                                                                    | Host Font              | [11] Courier 🗸                        |
|                                                                                                    | Host Print Transform   |                                       |
|                                                                                                    | Use HPT                | ● Yes ○ No                            |
|                                                                                                    | Printer Manufacturer   | HP ~                                  |
|                                                                                                    | Printer Model          | HP LaserJet 4000 series $\qquad \lor$ |
|                                                                                                    | Paper Size (Source 1)  | Default $\checkmark$                  |
|                                                                                                    | Paper Size (Source 2)  | Default $\checkmark$                  |
|                                                                                                    | Envelope Size          | Default $\checkmark$                  |
|                                                                                                    | ASCII Code-Page 899    | ○ Yes                                 |
|                                                                                                    | Use Customizing Object | ○Yes   No                             |
|                                                                                                    | Customizing Object     | QWPDEFAULT                            |
|                                                                                                    | Object Library         | *LIBL                                 |
|                                                                                                    |                        |                                       |

**NOTE:** Please select the correct **Printer Manufacturer** and the closest model to your printer. If your printer model is not listed you might have to experiment with different ones until it works. Most HP printers will be compatible with a LaserJet 4000 Series.

| SD055PRT                     |                            | >            |
|------------------------------|----------------------------|--------------|
|                              | Page Setup                 |              |
| Advanced<br>OS/400 Options   | Use Java Print Service     | () Yes (● No |
| Backup Servers<br>TLS/SSL    | Automatic Page Orientation |              |
| SLP                          | Best Fit                   | 🔿 Yes 🔘 No   |
| Preferences<br>Start Options | FontName                   | Courier New  |
| Printer Setup                | Font Style                 | Plain 🗸      |
| age be app                   |                            | Page Setup   |
|                              |                            |              |
|                              | ОК                         | Cancel Help  |

#### Choose "Page Setup", then Select "NO" for "Use Java Print Service"

Click "OK"

| 5250 Printer                                                                                                    |                     |                                                  | >        |  |
|----------------------------------------------------------------------------------------------------|---------------------|--------------------------------------------------|----------|--|
| <ul> <li>Connection<br/>Advanced<br/>OS/400 Options<br/>Backup Servers<br/>TLS/SSL<br/>SLP</li> <li>Preferences<br/>Start Options<br/>Printer Setup<br/>Page Setup</li> </ul> | Connection          |                                                  |          |  |
|                                                                                                    | Session Name        | ISDPRT                                           |          |  |
|                                                                                                    | Destination Address | ISD5.MISD.NET                                    |          |  |
|                                                                                                    | Destination Port    | 992                                              |          |  |
|                                                                                                    | Protocol            | Use IBM i Access Client Solutions setting $\sim$ |          |  |
|                                                                                                    | Workstation ID      | ISDPRT                                           | Generate |  |
|                                                                                                    | Host Code Page      | 037 United States                                | ~        |  |
|                                                                                                    | Auto-Connect        | ● Yes ○ No                                       |          |  |
|                                                                                                    | Auto-Reconnect      | ● Yes ○ No                                       |          |  |
|                                                                                                    |                     |                                                  |          |  |
|                                                                                                    |                     |                                                  |          |  |
|                                                                                                    |                     |                                                  |          |  |
|                                                                                                    |                     |                                                  |          |  |
|                                                                                                    |                     |                                                  |          |  |
|                                                                                                    |                     |                                                  |          |  |
|                                                                                                    |                     |                                                  |          |  |
|                                                                                                    | ОК С                | Cancel Help                                      |          |  |

Now the Printer Session is Connected

Go to "File" then "Save As" to save Session

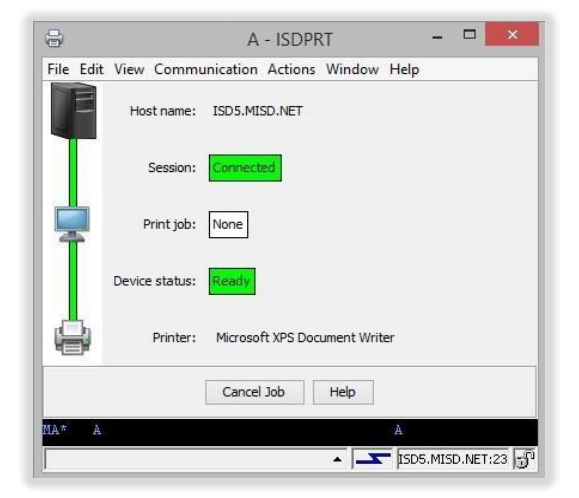

If you have any issues installing or configuring the IBM iAccess Client

Please contact the MISD Helpdesk

586.228.3399

Or

Helpdesk@misd.net